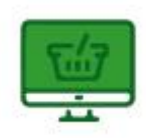

## Jak płacić BLIKIEM w internecie?

- 1. Wybierz "Płatność BLIK".
- 2. Wygeneruj kod w swojej aplikacji mobilnej.
- 3. Wpisz kod na stronie internetowej.
- 4. Potwierdź płatność w swoim smartfonie.

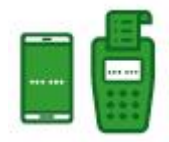

## Jak płacić BLIKIEM w sklepie?

- 1. Poinformuj sprzedawcę: płacę BLIKIEM!
- 2. Wygeneruj kod BLIK w swojej aplikacji mobilnej.
- 3. Wpis kod na terminalu.
- 4. Potwierdź płatność w swoim smartfonie.

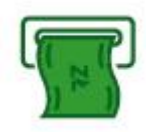

## Jak wypłacać BLIKIEM w bankomacie?

- 1. Sprawdź czy bankomat akceptuje wypłatę BLIK.
- 2. Wybierz opcję wypłaty BLIK.
- **3.** Wybierz kwotę wypłaty.
- 4. Wygeneruj kod BLIK w swojej aplikacji mobilnej i wpisz go w bankomacie.
- 5. Potwierdź płatność w swoim smartfonie.

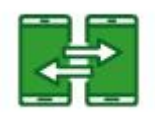

## Jak przelewać BLIKIEM na telefon?

Jeśli chcesz odbierać przelewy na telefon BLIK, zarejestruj w aplikacji mobilnej Nasz Bank swój numer telefonu.

Jeśli chcesz wykonać przelew:

- 1. Wybierz przycisk "Przelew na telefon BLIK".
- 2. Wybierz numer z listy kontaktów lub wpisz go ręcznie.
- 3. Wybierz rachunek, z którego zostaną pobrane środki.
- 4. Wpisz kwotę, tytuł przelewu i przejdź "Dalej".
- 5. Potwierdź transakcję PIN-em do aplikacji.